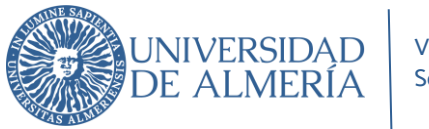

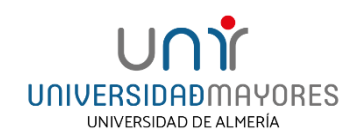

# MANUAL DE MATRICULACIÓN DEL PROGRAMA UNIVERSIDAD DE MAYORES CURSO ACADÉMICO 2024-2025

Accede a la página web de la Universidad de Mayores:

https://www.ual.es/estudios/universidad-de-mayores y haz clic en la pestaña PROGRAMA UM.

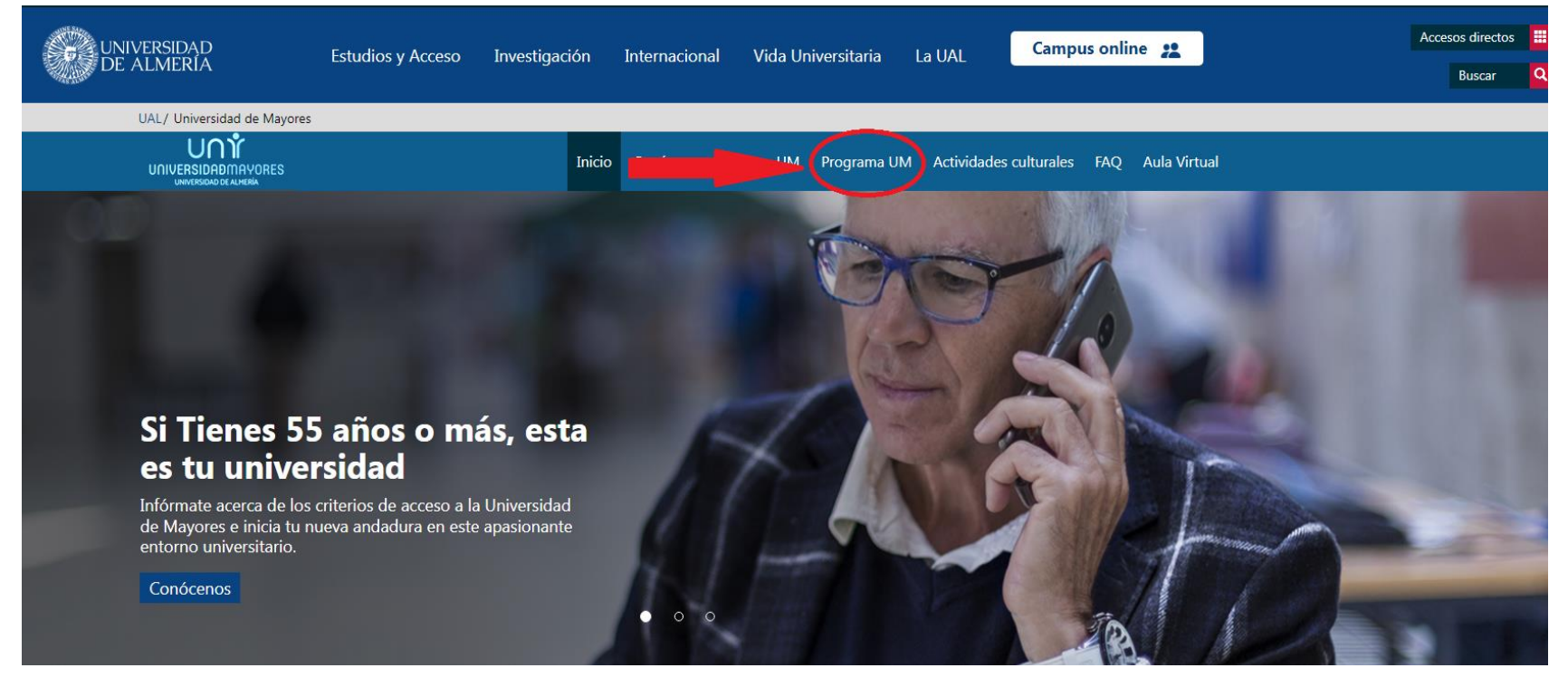

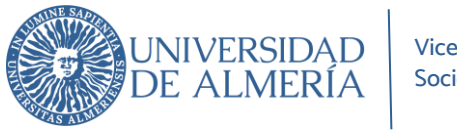

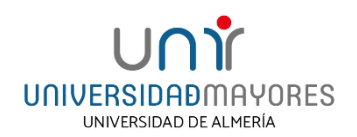

A continuación, selecciona el curso en el que te corresponda matricularte y dirígete a la pestaña **MATRICÚLATE**. Te mostramos un ejemplo del CURSO 1º.

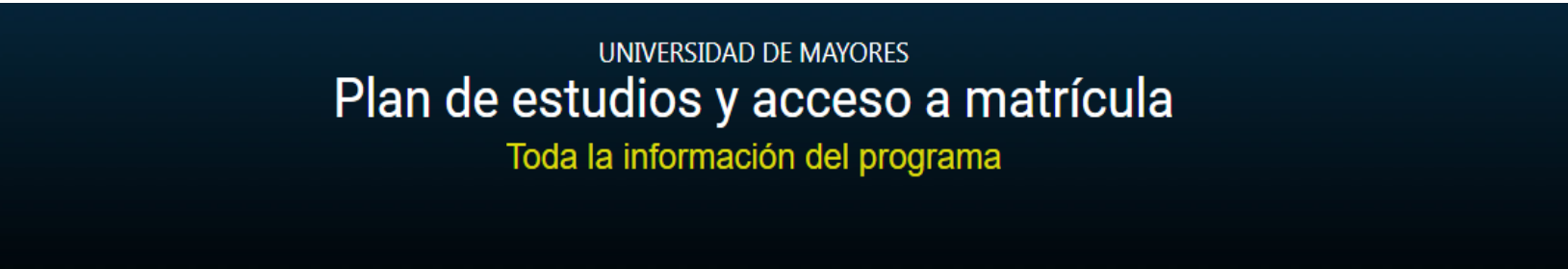

# Plan de estudios

Recuerda que el plan de estudios está formado por 6 cursos repartidos en dos ciclos. Las materias del primer ciclo (1º a 4º) son variadas mientras que en el segundo ciclo (5º y 6º) podrás escoger el itinerario de especialización que mejor se adapte a tus intereses.

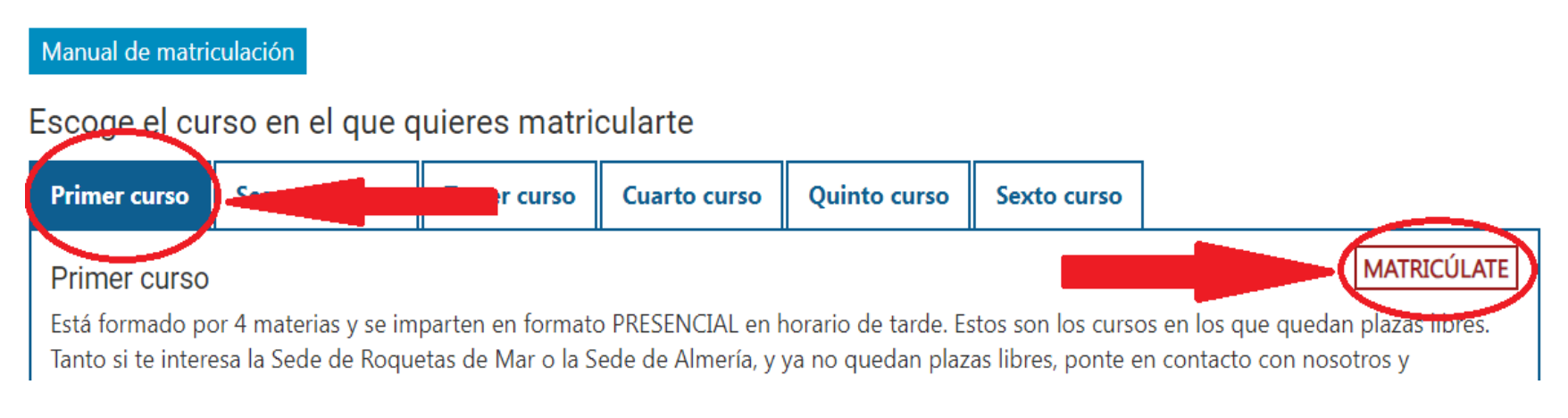

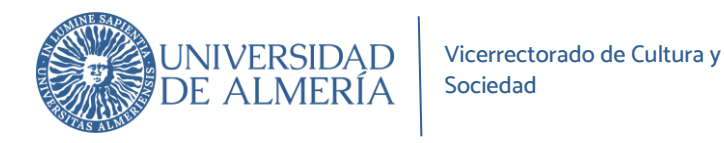

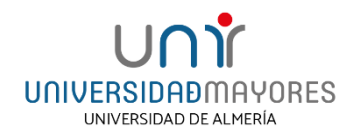

Seguidamente, completa los Datos personales solicitados en el formulario. Selecciona la sede (Almería o Roquetas de Mar) en la que desees matricularte. Acepta tanto el **"Uso de mi imagen en la comunicación institucional de la UAL"** como **"Expreso mi conformidad con cuanto se ha manifestado acerca del tratamiento de mis datos personales"** y clica en ENVIAR FORMULARIO.

Te mostramos un ejemplo del CURSO 1ºA, en este caso has de elegir entre 1ºA y 1ºB (según horario).

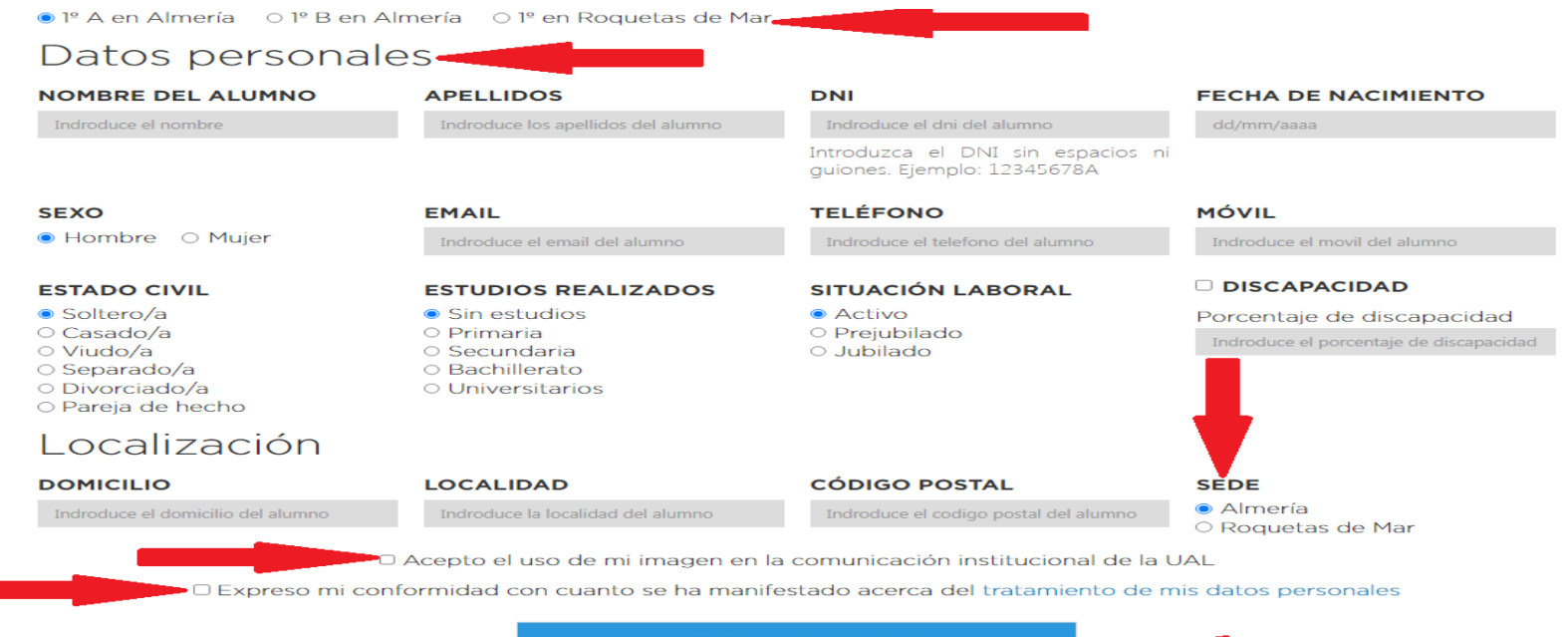

ENVIAR FORMULARIO Y CONTINUAR CON EL PROCESO DE MATRICULACIÓN

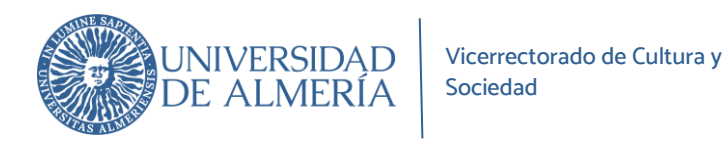

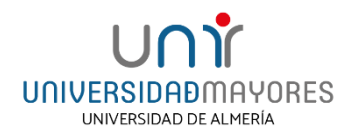

Continúa completando los datos personales indicados en el formulario. En el desplegable de **Tipo de documento** selecciona entre Pasaporte, NIF o NIE. Acepta **Expreso mi conformidad con cuanto se manifiesta seguidamente acerca del tratamiento de mis datos personales** y clica en **ENVIAR**.

| Sistema Integral of           | de Pagos                                                 |                 |
|-------------------------------|----------------------------------------------------------|-----------------|
|                               |                                                          | Español English |
| Los campos obligatorios están | marcados con *                                           |                 |
| Datos del Interesado          |                                                          |                 |
| * Tipo de Documento:          | NIF                                                      |                 |
| * Documento:                  | (Introduzca el documento completo incluida la/s letra/s) |                 |
| * Nombre:                     |                                                          |                 |
| *Apellido1:                   |                                                          |                 |
| Apellido2:                    |                                                          |                 |
| Correo Electrónico:           |                                                          |                 |
| * Teléfono:                   |                                                          |                 |
| Datos de la Actividad         |                                                          |                 |
| *Actividad:                   | Seleccione una Actividad 🗸 🗸                             |                 |
| * Concepto:                   | 1° A ALMERÍA                                             |                 |
| Importe:                      | 85                                                       |                 |
| * Desea Factura:              | No                                                       |                 |
|                               |                                                          |                 |
|                               |                                                          |                 |

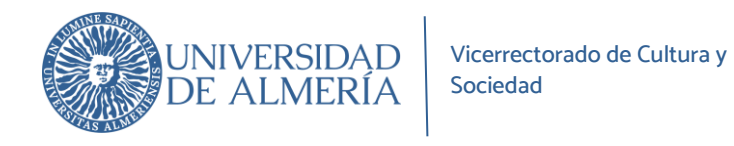

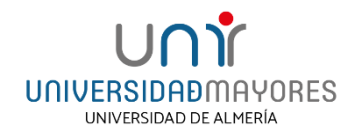

Para comenzar a realizar el pago de la matrícula, es imprescindible disponer de una tarjeta que tenga activado el servicio de compra por internet. A continuación, haz clic en PAGAR.

| o compos obligatorios octón | marandan nan *                                             |  |
|-----------------------------|------------------------------------------------------------|--|
| s campos obligatorios estan | marcados con                                               |  |
|                             |                                                            |  |
| Datos del Interesado        |                                                            |  |
| * Tipo de Documento:        | NIF                                                        |  |
| * Documento:                | ( Introduzca el documento completo incluida la/s letra/s ) |  |
| * Nombre:                   |                                                            |  |
| *Apellido1:                 |                                                            |  |
| Apellido2:                  |                                                            |  |
| * Correo Electrónico:       |                                                            |  |
| * Teléfono:                 |                                                            |  |
|                             |                                                            |  |
| Datos de la Actividad       |                                                            |  |
|                             |                                                            |  |
| *Actividad:                 | Seleccione una Actividad 🗸                                 |  |
| * Concepto:                 | 1° A ALMERÍA 🗸                                             |  |
| Importe:                    | 85                                                         |  |
| * Desea Factura:            | No 🗸                                                       |  |
|                             |                                                            |  |

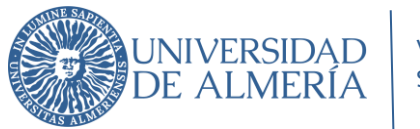

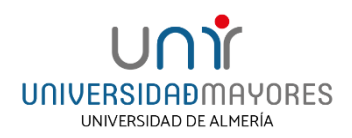

### Clica en Pagar con tarjeta.

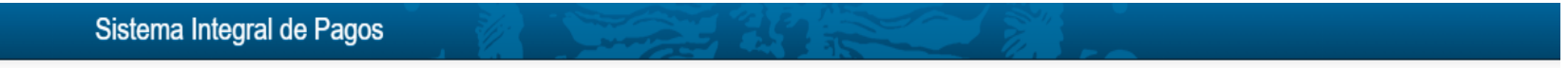

#### Detalle de Mi Recibo

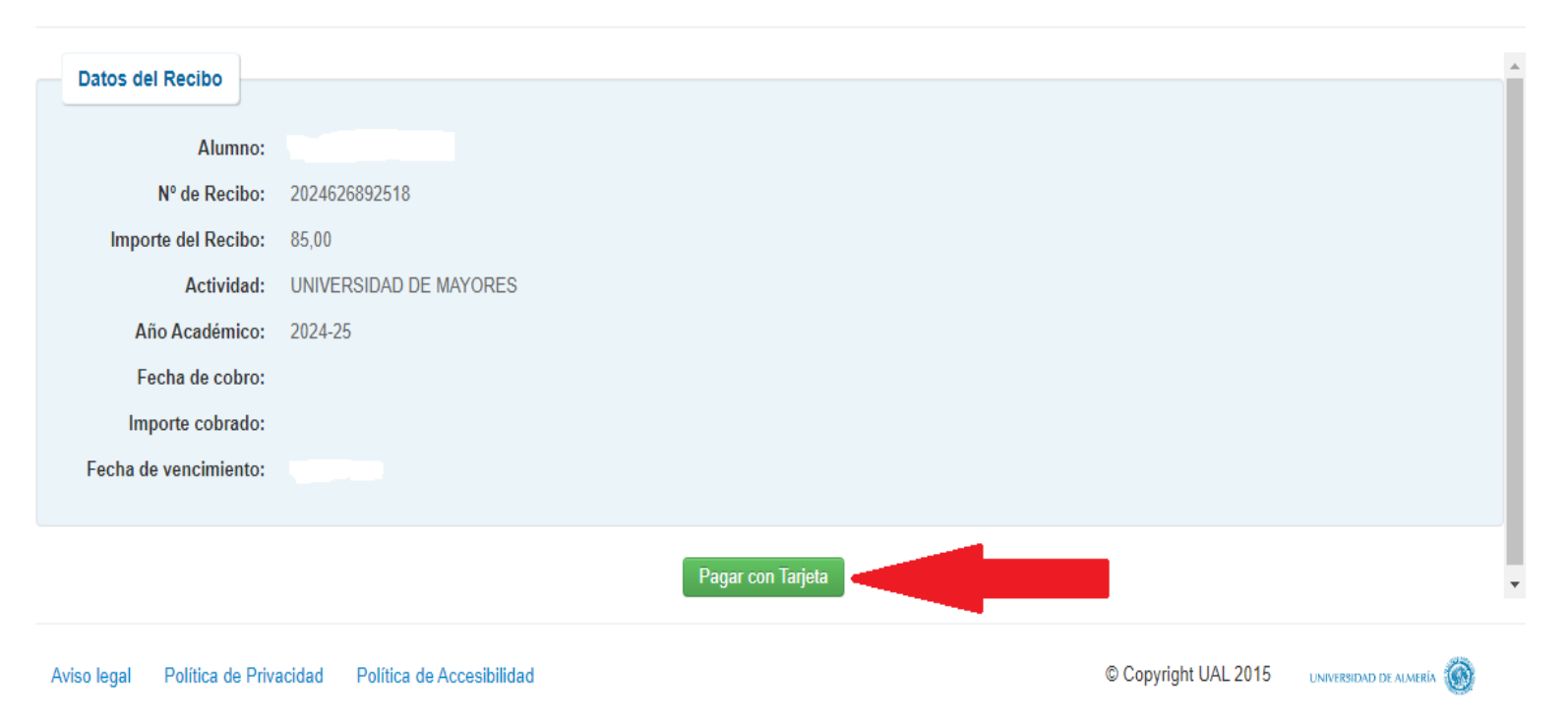

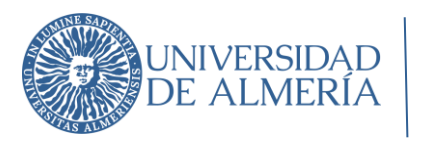

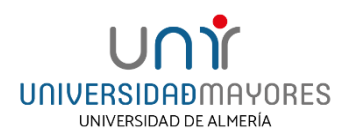

Haz clic en **Pagar** para efectuar el pago de la matrícula.

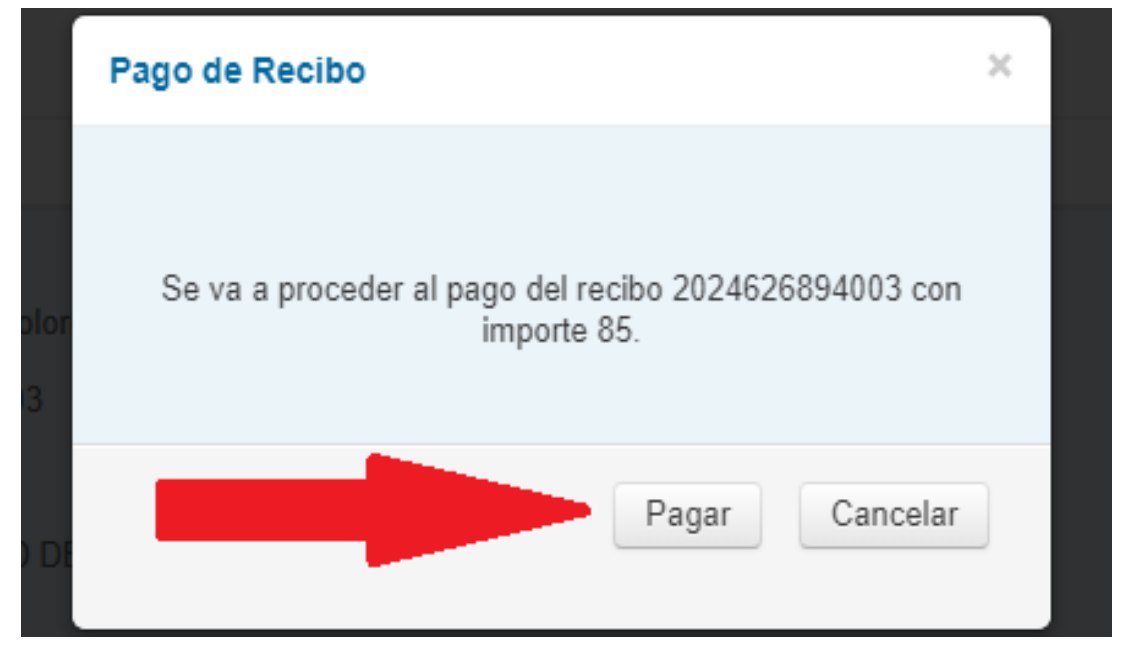

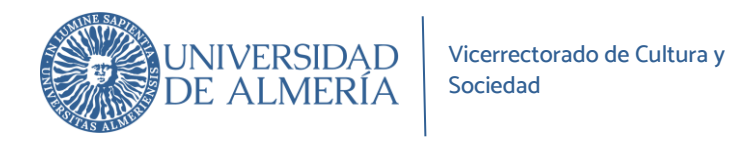

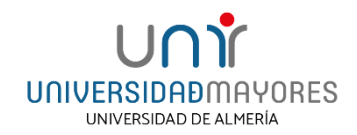

Para finalizar el proceso de pago de la matrícula, introduce los datos requeridos de la tarjeta y clica en **Pagar**. Con este último paso has realizado la matrícula.

| 85,00 €                            |                                                                                                    |
|------------------------------------|----------------------------------------------------------------------------------------------------|
|                                    | Nº de tarjeta                                                                                                    |
| A (ESPAÑA)                         | Introduce tu número de tarjeta                                                                                                |
| 18270002-1                         | Caducidad 🕞 CVV                                                                                                    |
| 902104148                          |                                                                                                    |
| 024 10:42                          | ¡Divide el pago con p                                                                                                    |
| 392518)UNI<br>RSIDAD DE<br>MAYORES | Est nercio ofrece la posibilidad <b>raccionar el</b><br>pag tu compra sin papeleos y a tante con tu<br>entidad bancaria y pla |
|                                    | ERSIDAD DE<br>A (ESPAÑA)<br>48270002-1<br>1902104148<br>2024 10:42<br>892518)UNI<br>ERSIDAD DE<br>MAYORES                     |

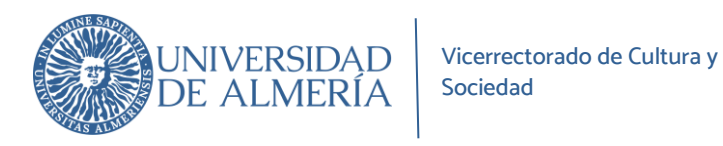

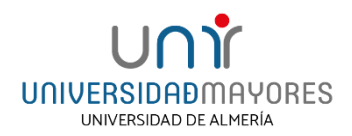

Si consideras matricularte en algún taller ofertado, recuerda que **es necesario matricularte previamente en el curso correspondiente para la realización de la matrícula del taller**. El procedimiento es el mismo, primero escoge el taller. Te mostramos un ejemplo del taller de inglés.

## Talleres

Inglés

También te ofrecemos la posibilidad de que te matricules en alguno de nuestros talleres. Los talleres se imparten en horario de mañana, aunque excepcionalmente algún taller podrá impartirse en horario de tarde. Para poder matricularte de los talleres, es requisito imprescindible estar matriculado previamente en el programa de la Universidad de Mayores.

### Talleres sede Almería

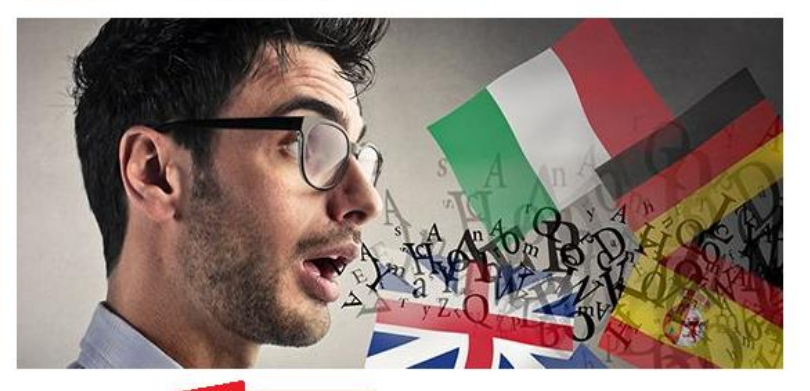

### Talleres sede Roquetas de Mar

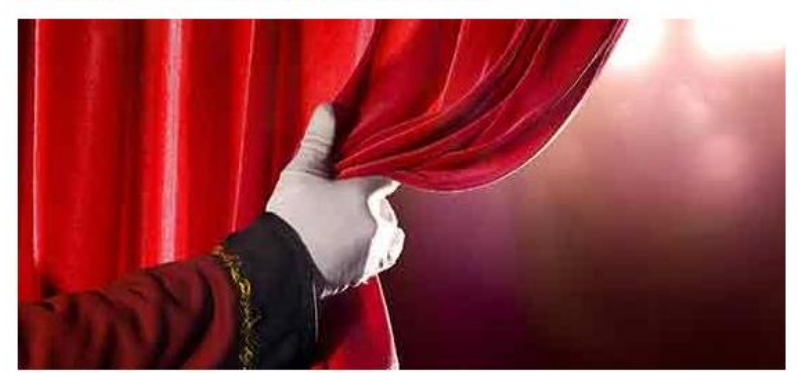

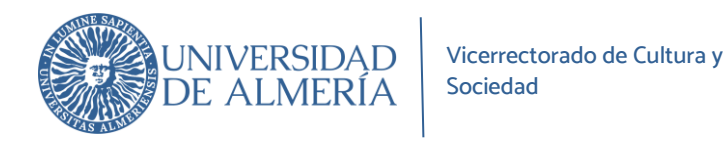

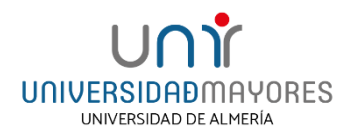

Dirígete a la pestaña **MATRICÚLATE** y continúa completando el formulario, indicando tanto los datos personales como de la tarjeta para completar la matriculación, exactamente igual que en el proceso anterior.

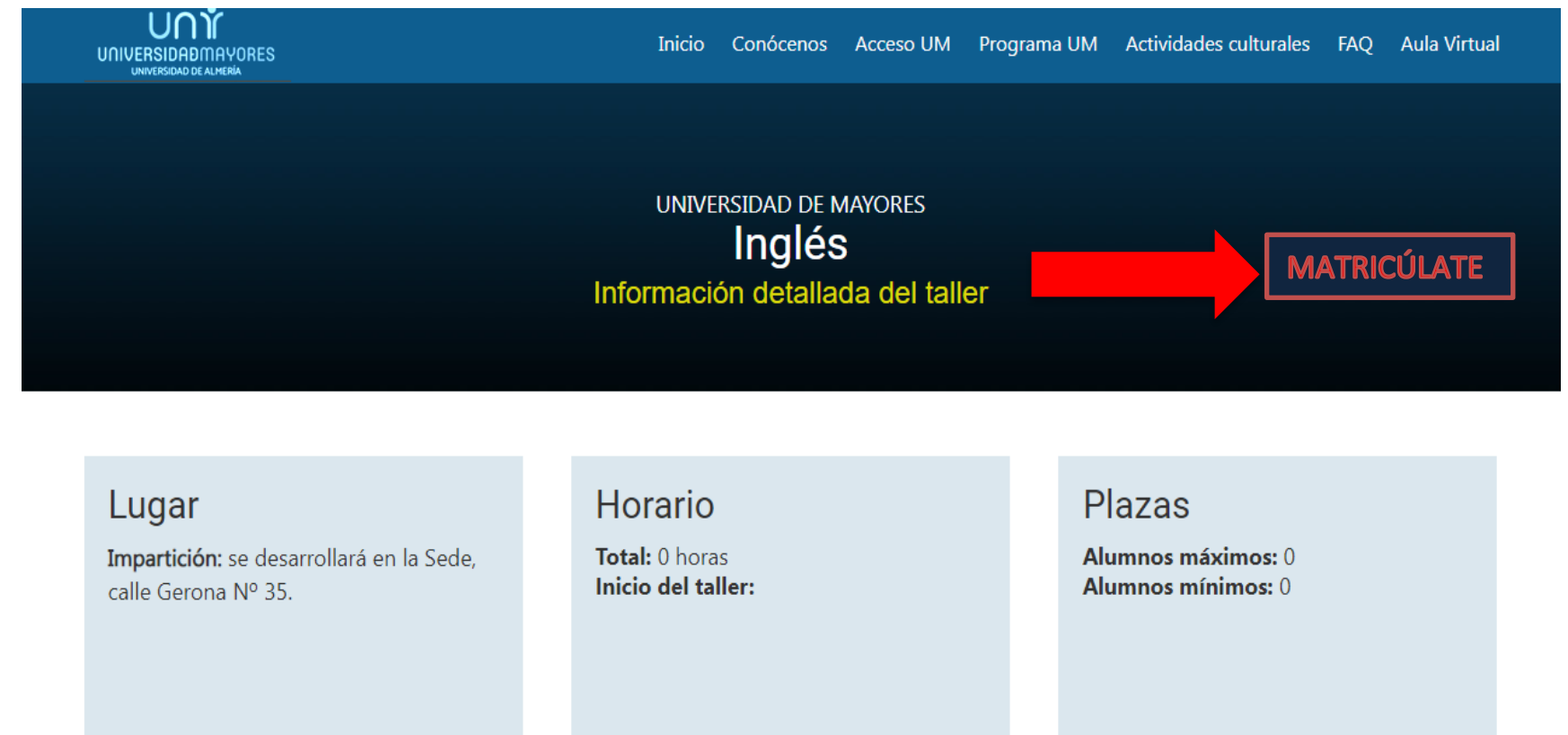